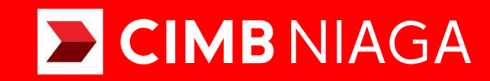

# **Biz**

### Profile **Forgot Password / Unlock User** Mobile

**TUTORIALOCTOBIZ2024** 

#### **KEJAR MIMPI**

Aksi dan Kolaborasi

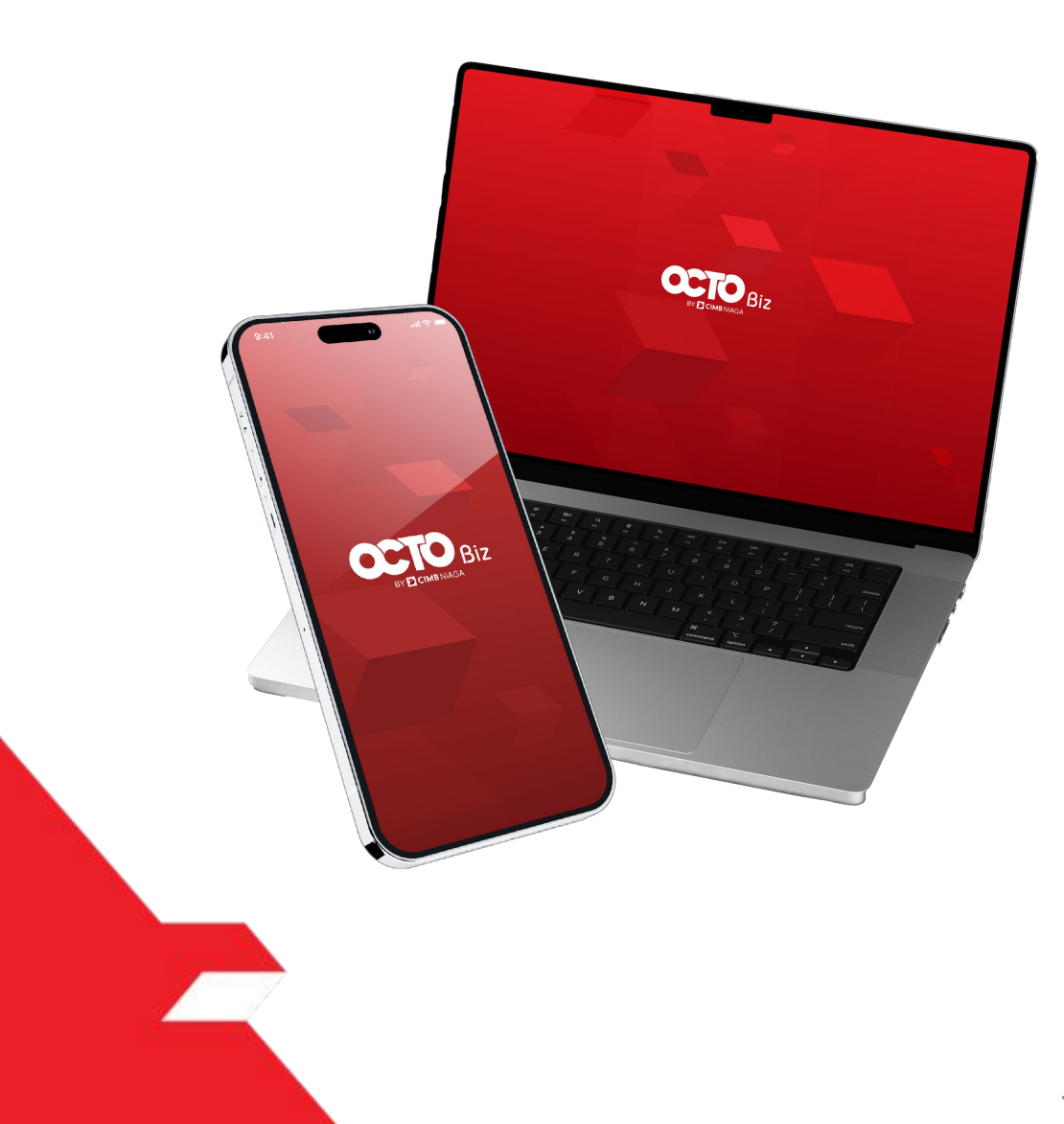

#### Profile

### Forgot Password / Unlock User

**Forgot Password / Unlock User** - modul yang digunakan untuk mengubah kata sandi dari halaman login.

**Unlock User** adalah modul yang digunakan untuk membuka block user dari halaman login

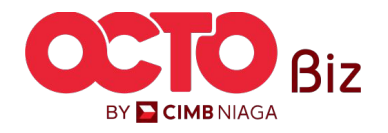

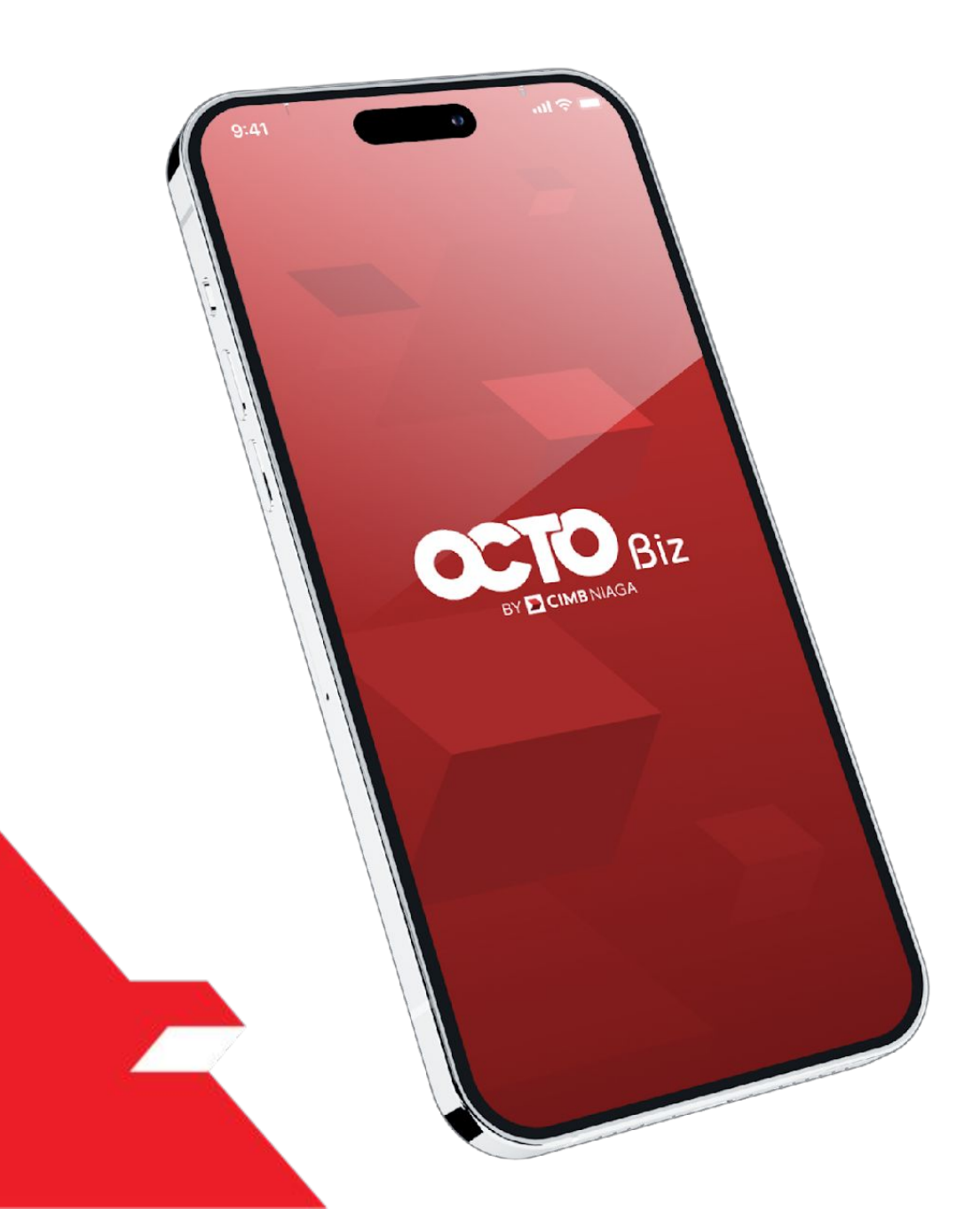

### Profile MOBILE

Forgot Password

Unlock User

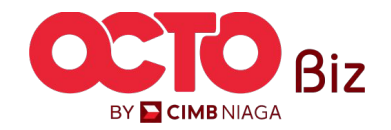

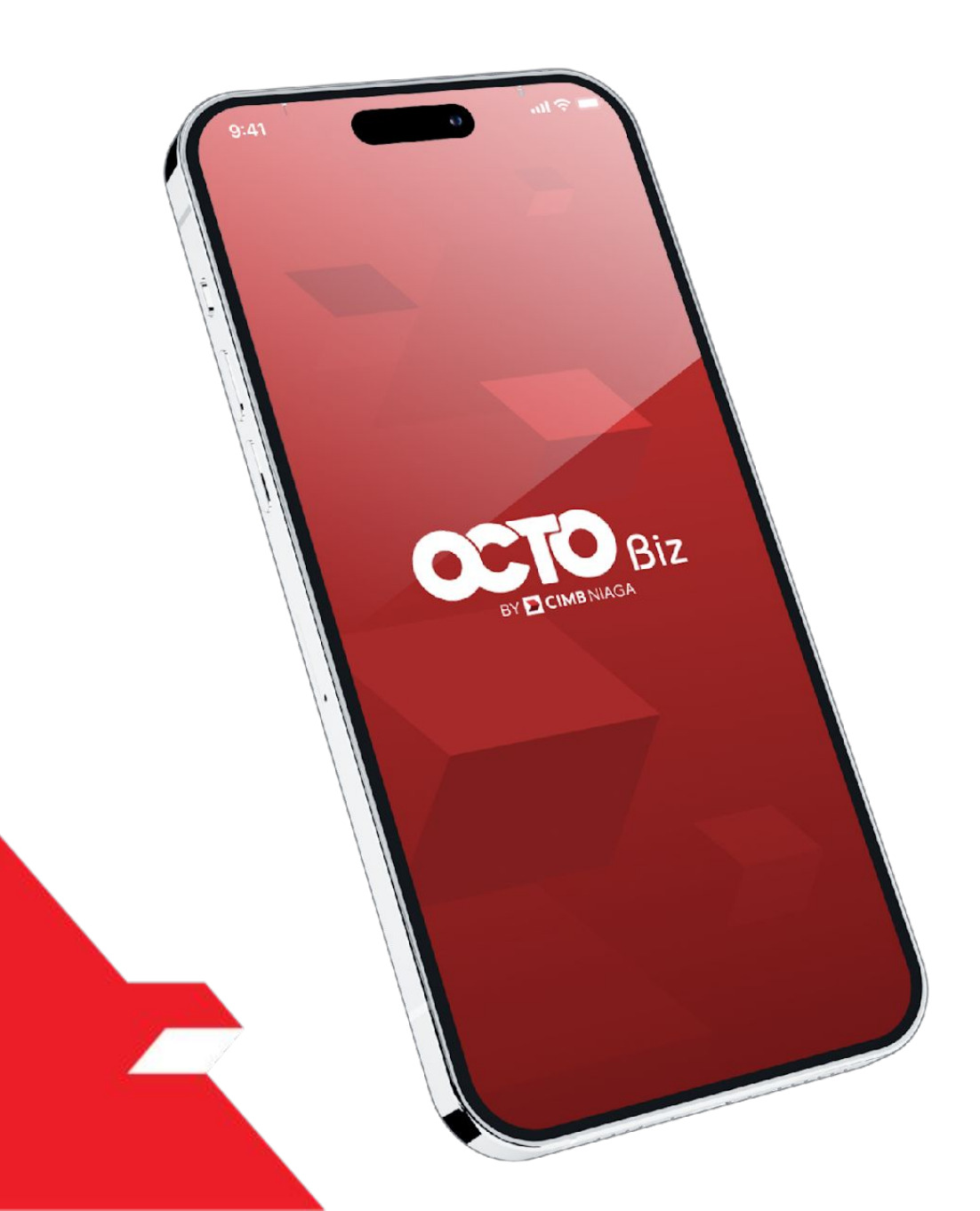

### Profile MOBILE

Forgot Password

Unlock User

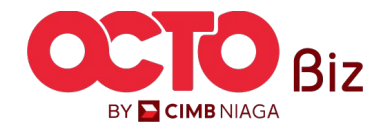

5

#### LANGKAH

01

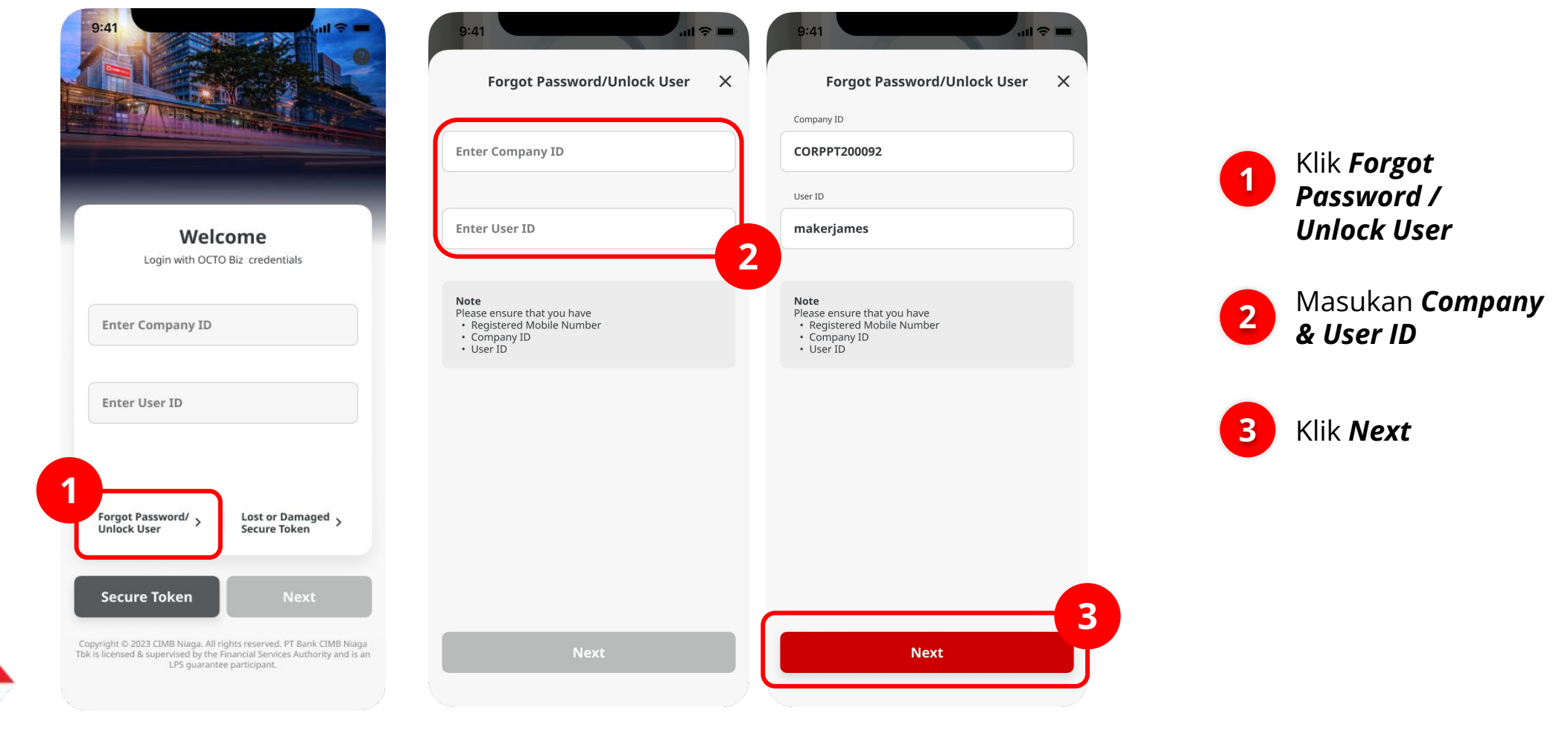

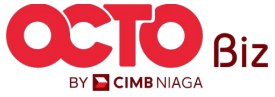

#### 6

## 02

LANGKAH

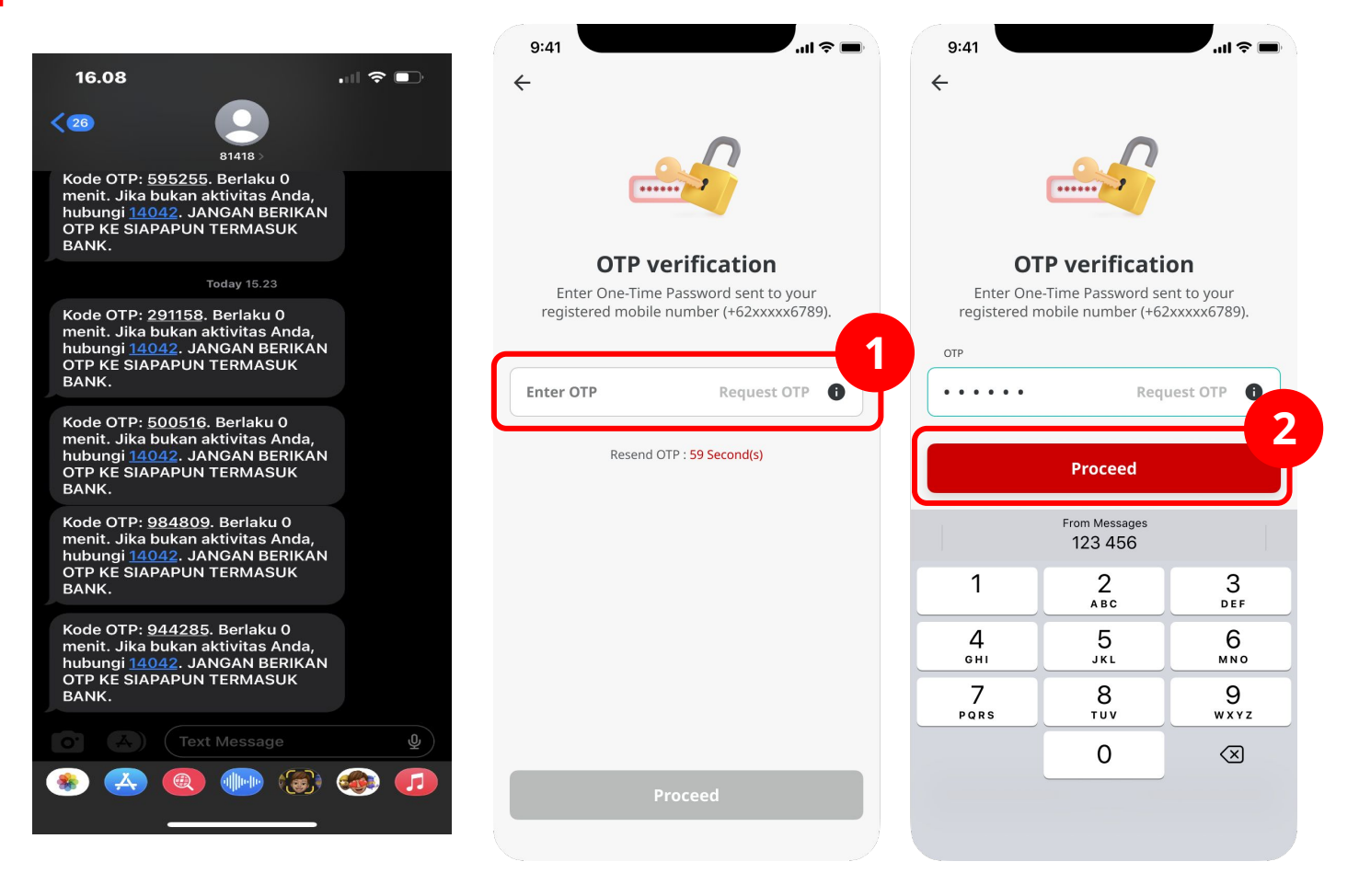

#### OTP akan dikirim ke Nomor ponsel terdaftar

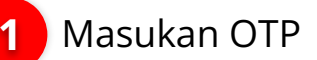

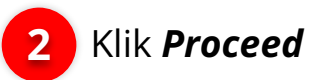

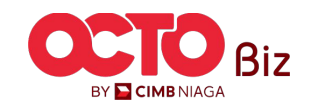

7

#### LANGKAH

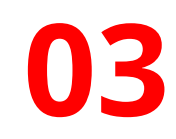

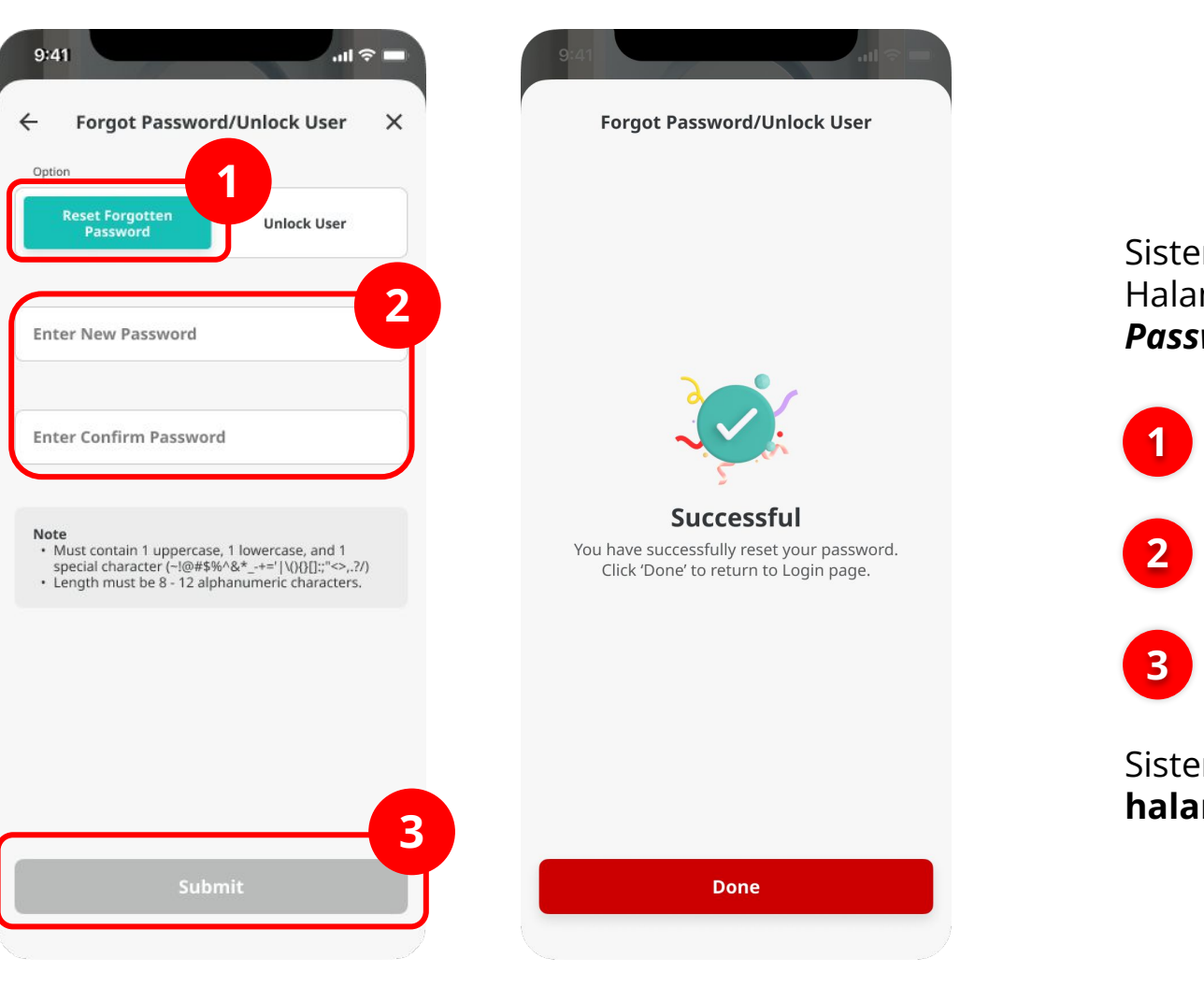

Sistem akan menampilkan Halaman **Forgot Password/Unlock User** 

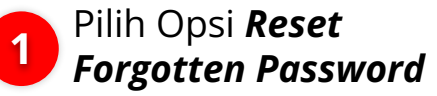

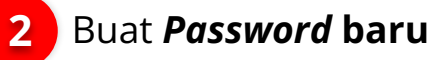

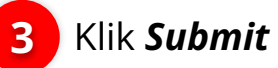

Sistem akan menampilkan **halaman** *Successful*, Klik **Done** 

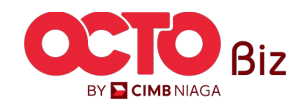

04

LANGKAH

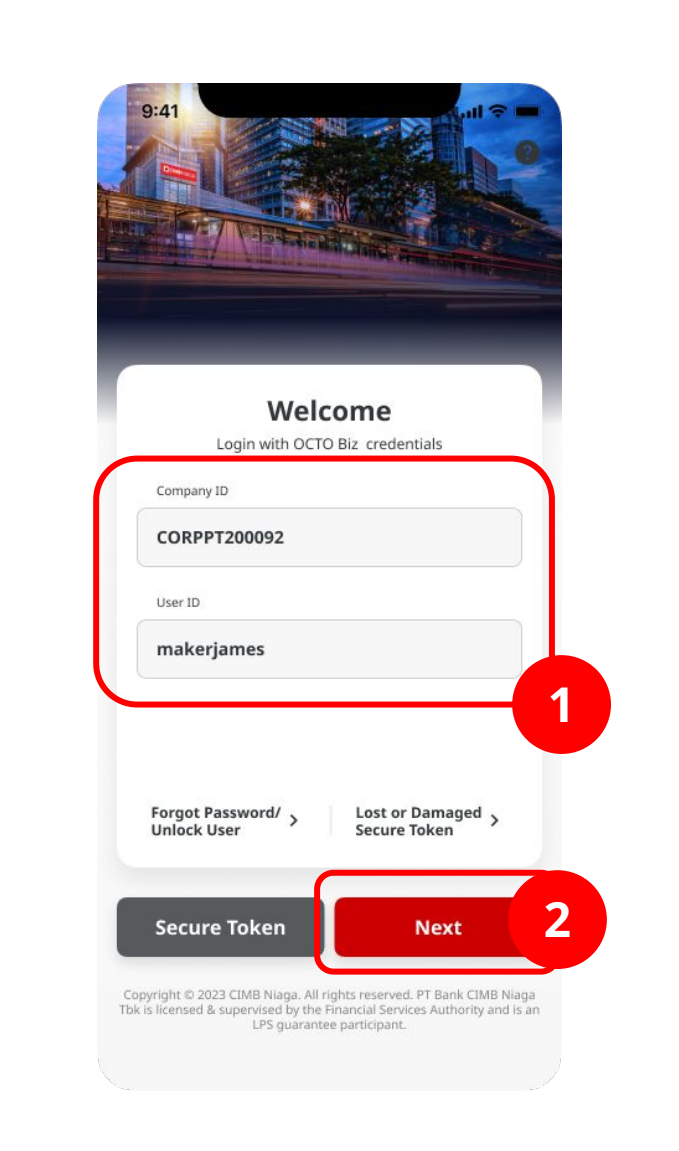

Sistem akan kembali menampilkan **halaman** *Login* 

1 Masukan Company & User ID

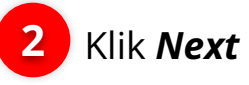

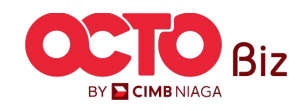

9

05

LANGKAH

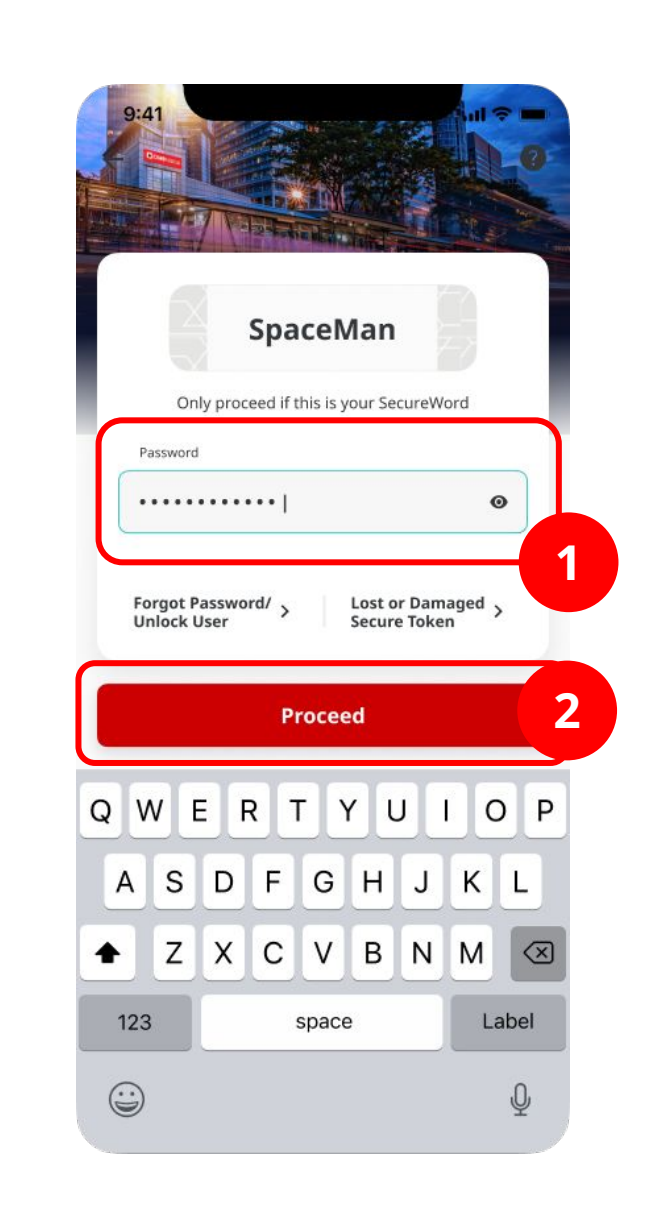

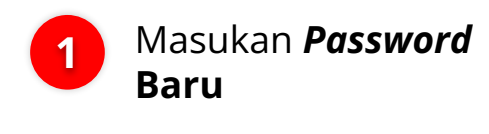

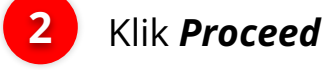

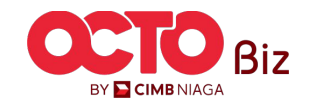

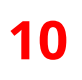

LANGKAH

06

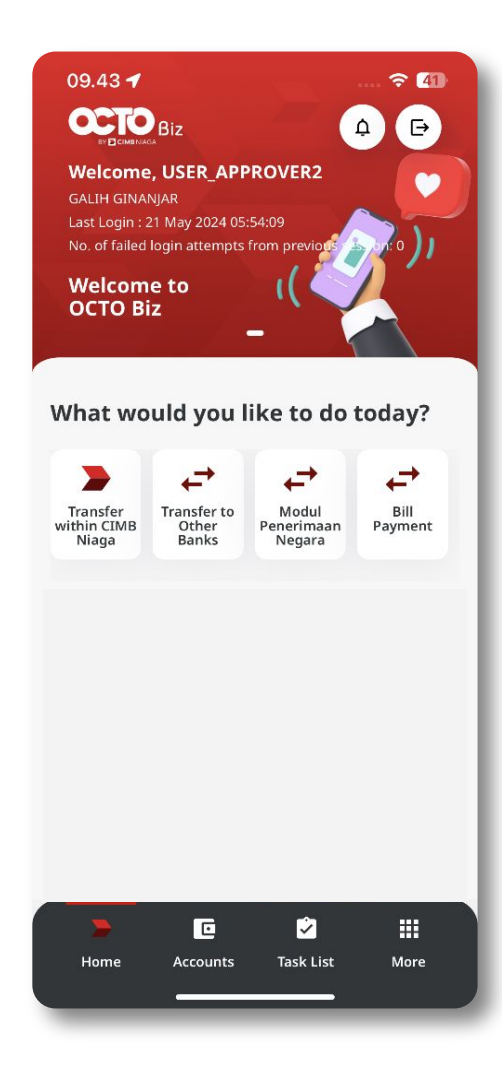

Sistem akan menampilkan halaman Dashboard

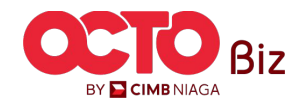

TUTORIALOCTOBIZ2024

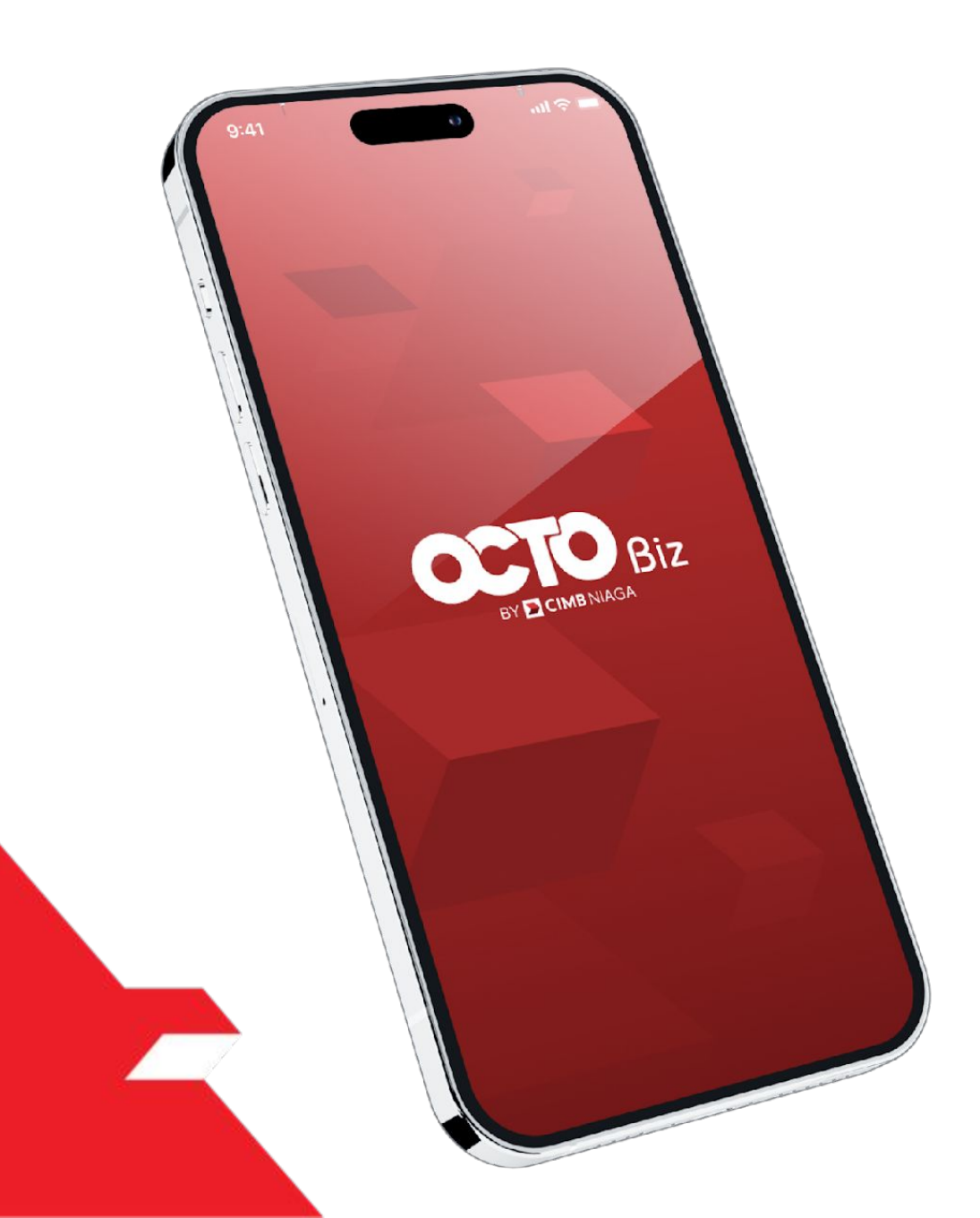

### Profile MOBILE

Forgot Password

Unlock User

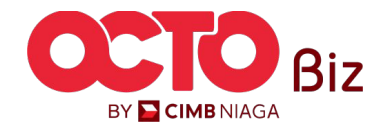

#### LANGKAH

01

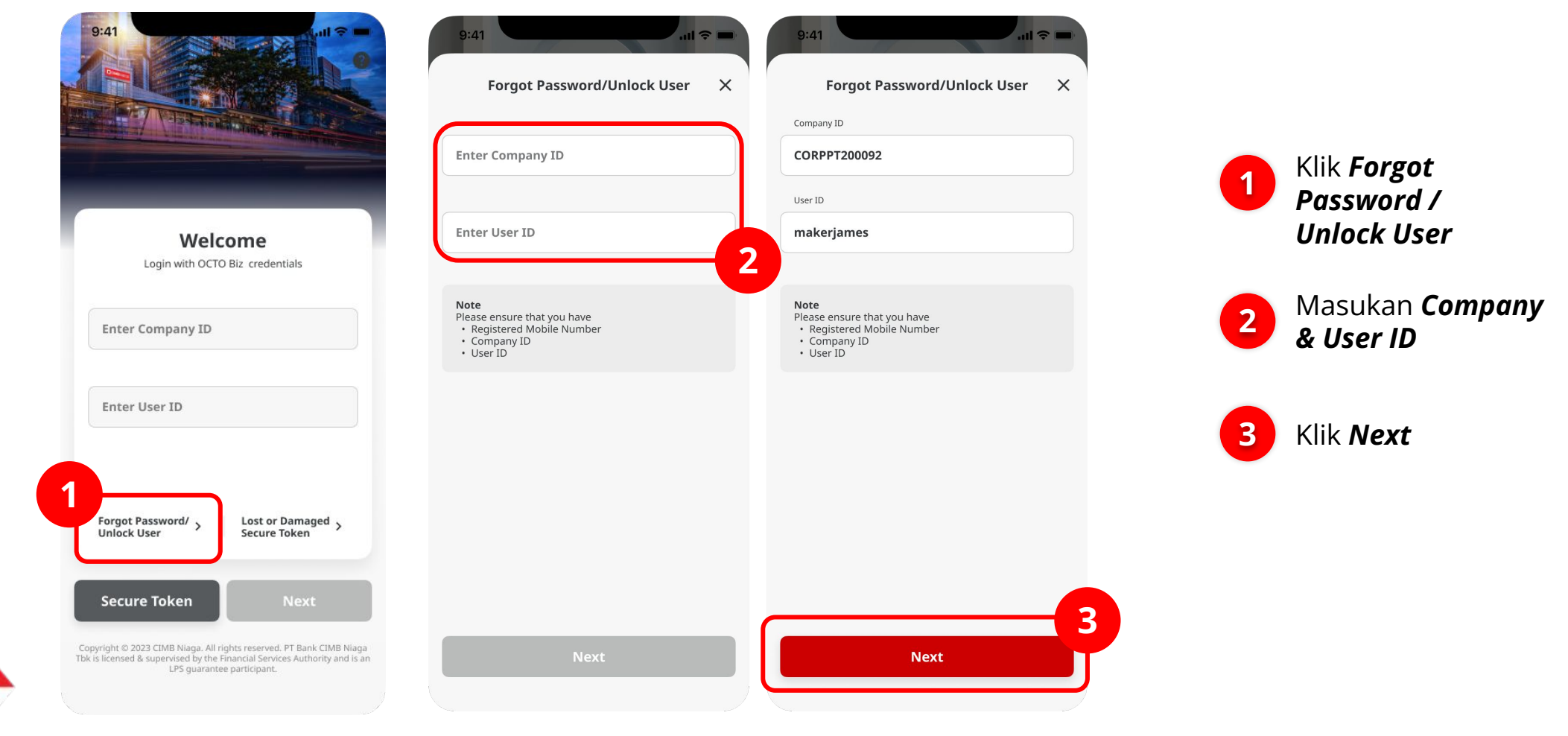

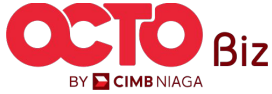

#### Unlock User Menu: Login Page > Unlock User

13

#### LANGKAH

### 02

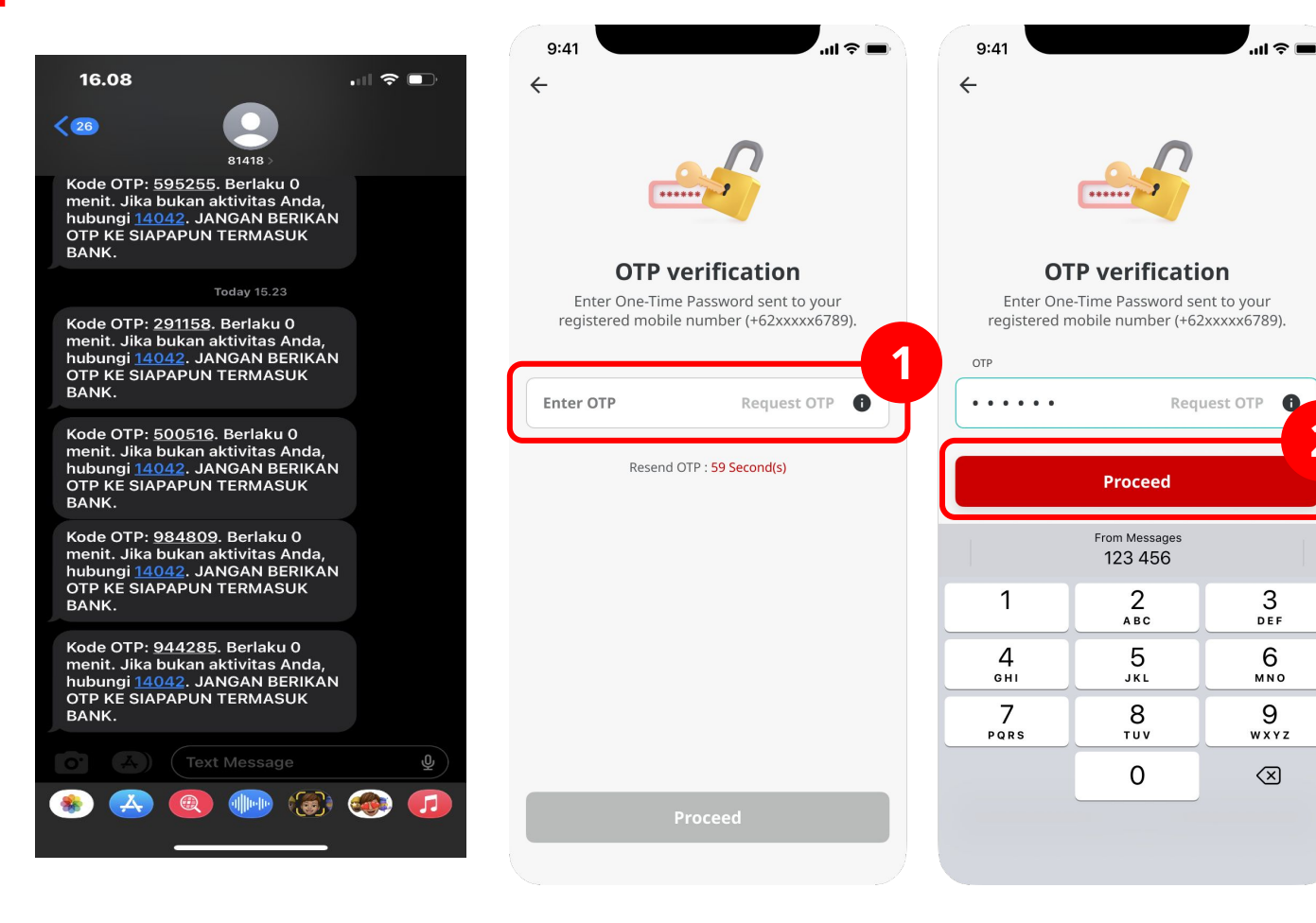

#### OTP akan dikirim ke Nomor ponsel terdaftar

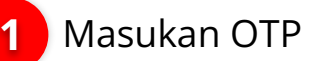

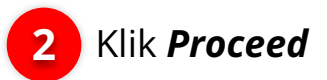

2

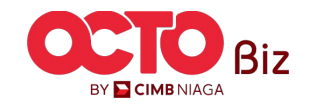

14

#### LANGKAH

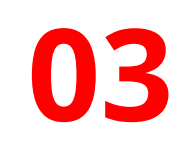

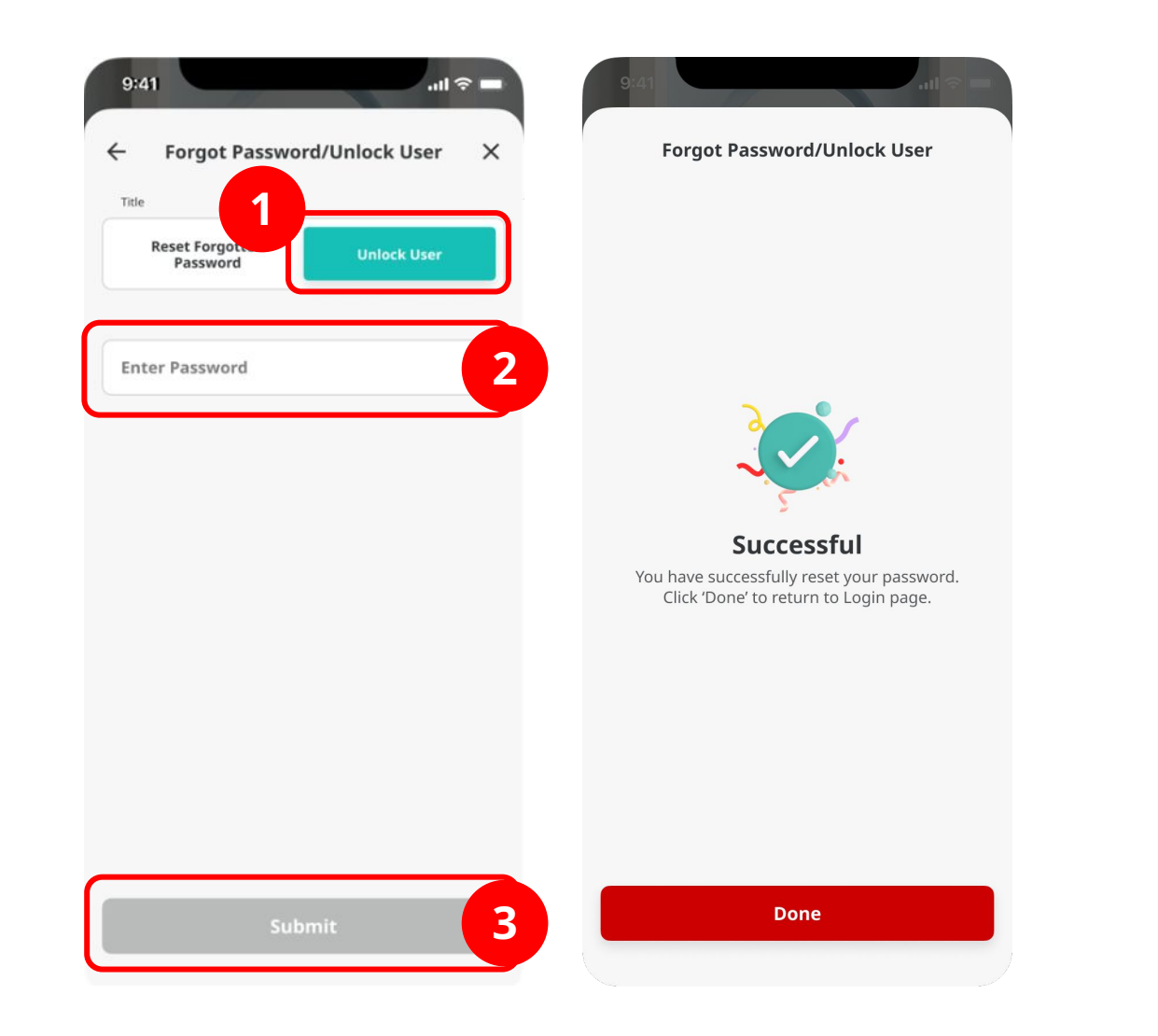

Sistem akan menampilkan Halaman **Forgot Password/Unlock User** 

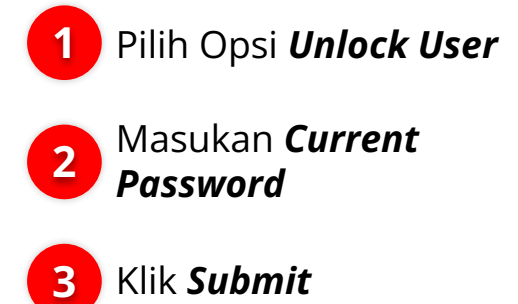

Sistem akan menampilkan **halaman** *Successful*, Klik **Done** 

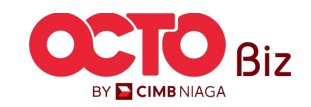

15

04

LANGKAH

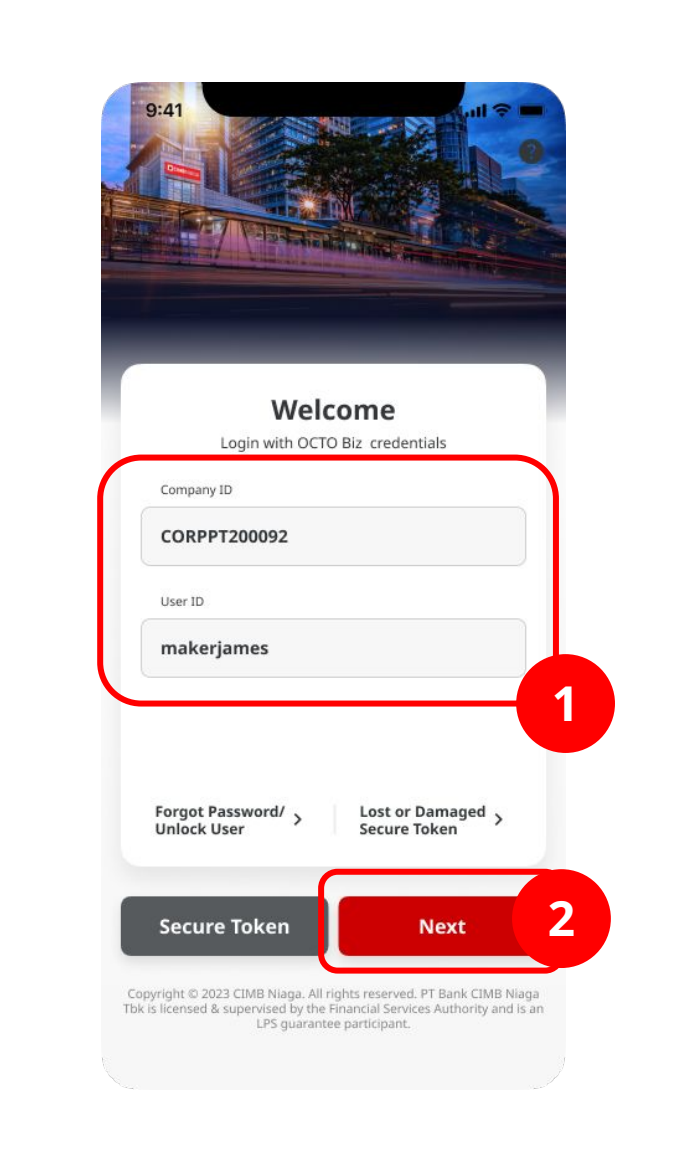

Sistem akan kembali menampilkan **halaman** *Login* 

1 Masukan Company & User ID

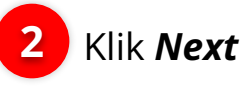

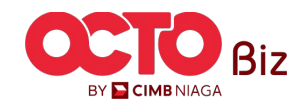

Unlock User Menu: Login Page > Unlock User

16

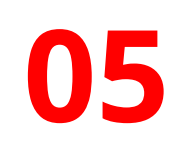

LANGKAH

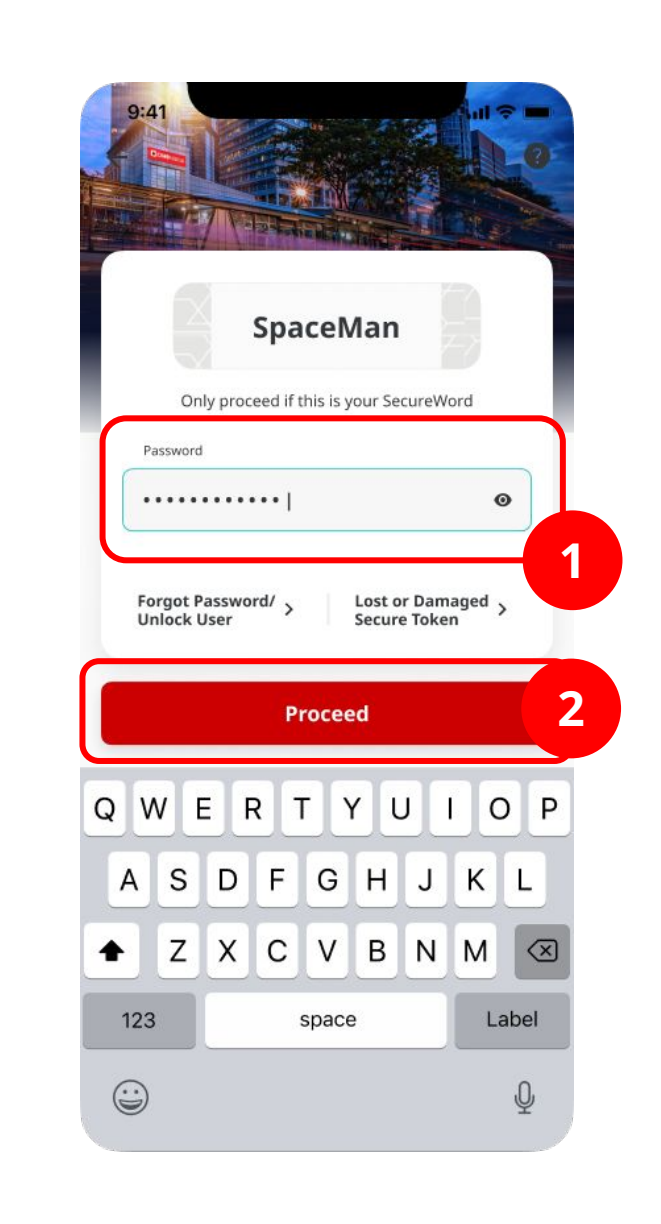

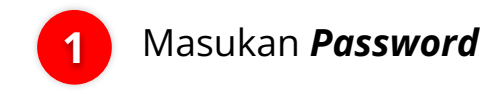

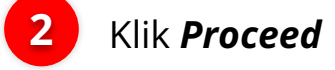

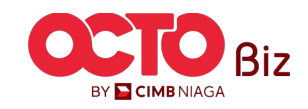

**TUTORIALOCTOBIZ2024** 

#### Unlock User Menu: Login Page > Unlock User

17

#### LANGKAH

06

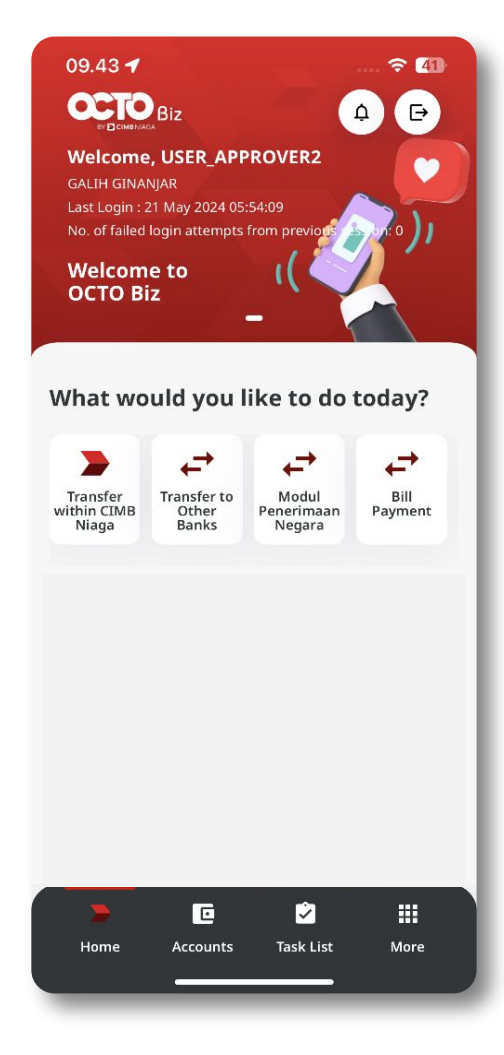

Sistem akan menampilkan halaman Dashboard

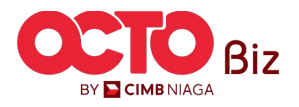

TUTORIALOCTOBIZ2024

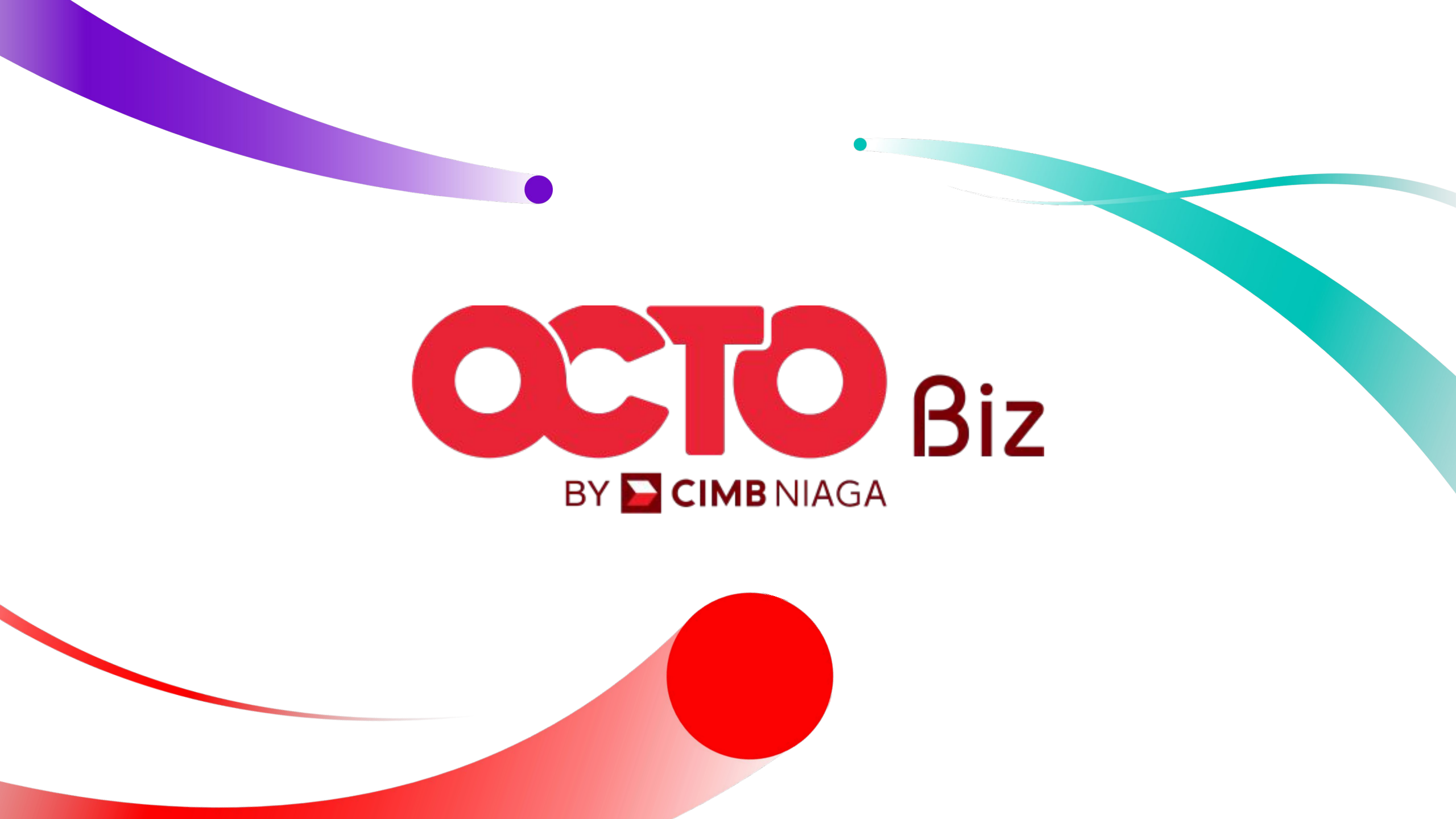